# Ultra Compact BT-Tastatur

Bedienungsanleitung

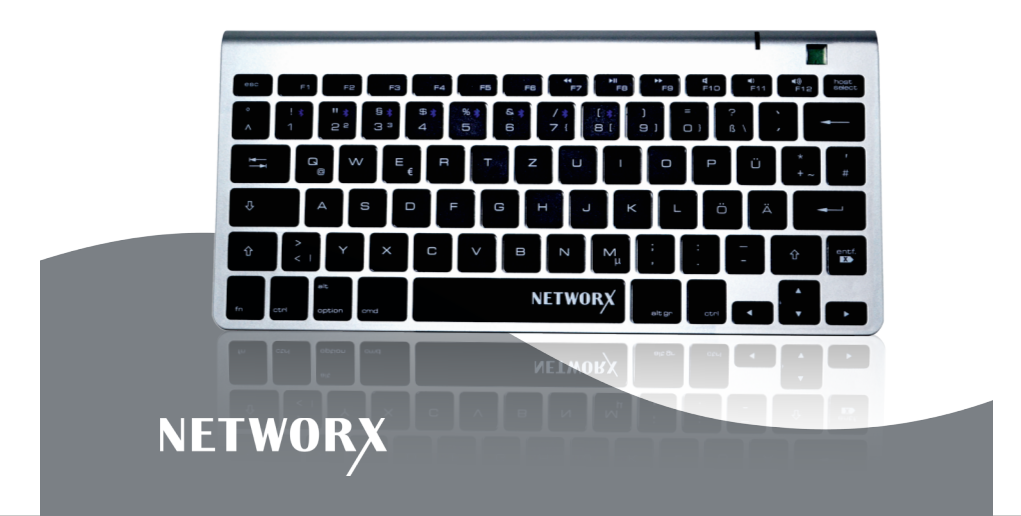

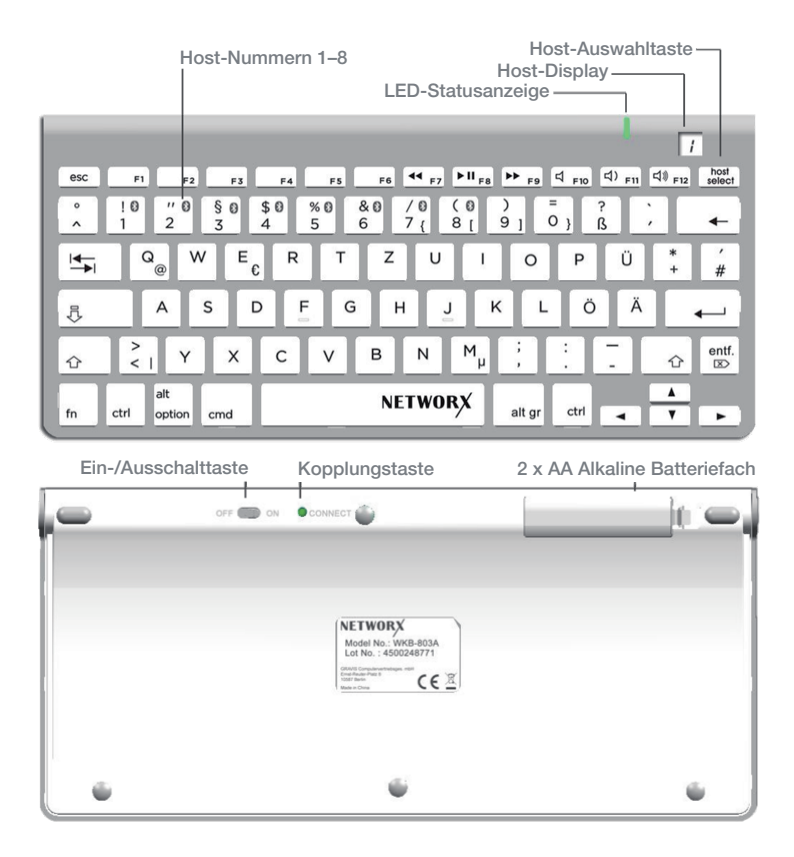

## PRODUKTBESCHREIBUNG

Vielen Dank, dass Sie sich für ein Networx-Produkt entschieden haben. Die **Networx Ultra Compact BT-Tastatur** verbindet sich einfach, schnell und kabellos via Bluetooth 3.0 mit Ihrem Notebook, Tablet oder Smartphone.

Ihre kompakte Form und das geringe Gewicht von nur etwa 390g machen die Tastatur zu einem perfekten Begleiter auf Reisen.

Dank der Multi-Host Funktion kann die Tastatur bis zu acht Geräte anmelden – Sie können somit schnell und unkompliziert zwischen Ihrem Smartphone, Tablet und Notebook hin- und herwechseln.

## BEDIENUNGSANLEITUNG

#### Tastatur koppeln

- 1. Legen Sie 2x AA Batterien ins Batteriefach. Schalten Sie die Tastatur ein.
- 2. Aktivieren Sie die Bluetooth-Funkverbindung auf Ihrem Endgerät (Smartphone, Notebook usw.)
- 3. Je nach Gerät wird automatisch oder durch betätigen der Funktion "Suchen" in Ihrer Bluetooth-Liste nach neuen Geräten gescannt
- Drücken Sie auf der BT-Tastatur die Host-Auswahltaste (host select) und danach die Host-Nummer "1" – es wird nun die Zahl "1" im Host-Display angezeigt
- 5. Betätigen Sie die Kopplungstaste (CONNECT) auf der Rückseite bis die LED-Leuchte auf der Vorderseite grün blinkt
- 6. Wählen Sie nun "Bluetooth mini keyboard" in Ihrer Bluetooth-Liste aus
- 7. Sie werden zur Eingabe einer 8- oder 6-stelligen Ziffer aufgefordert geben Sie diese auf der BT-Tastatur ein und drücken Sie die Enter-Taste
- 8. Die LED sollte nun blau leuchten und die Tastatur verbunden sein

### Kopplung weiterer Geräte

Es können bis zu 8 Geräte mit der Tastatur gekoppelt und angemeldet werden.

Befolgen Sie dazu zuerst die Anweisung im vorherigen Abschnitt zur Kopplung des ersten Gerätes.

Danach drücken Sie Host-Auswahltaste plus eine weitere Host-Nummer (2–8) um den Kopplungsvorgang für ein zweites Gerät zu starten. Sie können eine beliebige Host-Nummer wählen, Sie müssen dabei keine Reihenfolge einhalten.

Hiernach befolgen Sie erneut die vorherigen Schritte 5–7 zur Kopplung eines Gerätes.

#### Wechsel zwischen den Geräten

Nach der Anmeldung mehrerer Geräte können Sie wie folgt zwischen den Geräten wechseln:

- Drücken Sie die Host-Auswahltaste und daraufhin die Host-Nummer 1, um Gerät 1 zu wählen
- Das Display zeigt "1" an und die LED-Anzeige blinkt kurz grün
- Wenn die LED-Anzeige blau leuchtet, ist Gerät 1 verbunden
- Dies wiederholen Sie gleichermaßen für den Wechsel zu den unter 2–8 gespeicherten Geräten

## STATUSANZEIGE & FUNKTIONSTASTEN

## LED-Statusanzeige

| Tastatur Kopplungsbereit | Blinkt grün   |
|--------------------------|---------------|
| Gerät verbunden          | Leuchtet blau |
| Feststelltaste aktiviert | Leuchtet grün |
| Batteriestand niedrig    | Blinkt        |

## Funktionstasten

| F1 (Mac OS)        | Helligkeit reduzieren |
|--------------------|-----------------------|
| F2 (Mac OS)        | Helligkeit erhöhen    |
| F3 (Mac OS)        | Exposé                |
| F4 (Mac OS)        | Dashboard             |
| Fn-Taste (Windows) | Fn + F1 = Hilfe usw.  |

**Hinweis:** Tastenkombinationen können je nach System (iOS/Mac OS oder Android/Windows) unterschiedlich ausfallen. So wird das @-Zeichen unter Mac OS/iOS mittels alt + "L" eingegeben, anstatt mittels "Q" wie auf der Tastatur angegeben.

# FEHLERBEHEBUNG

| Problem                                                              | Lösung                                                                                                    |
|----------------------------------------------------------------------|----------------------------------------------------------------------------------------------------|
| Tastatur wird nicht in Bluetooth-<br>Liste des Endgerätes angezeigt. | Bitte überprüfen Sie, ob sich die Tas-<br>tatur im Kopplungsmodus befindet<br>(Statusanzeige blinkt grün). Und über-<br>prüfen Sie die Ladung der Batterien.<br>Bei niedrigem Batteriestand funktio-<br>niert die Tastatur nur eingeschränkt. |
|                                                                      | Halten Sie die Höchstreichweite der Bluetooth-Verbindung von 8m ein.                                                                                                    |
|                                                                      | Achten Sie darauf, dass keine Hinder-<br>nisse wie dicke Wände oder andere<br>Funkgeräte (z. B. Radios) die Blue-<br>tooth-Verbindung behindern.                                                                                              |
|                                                                      | Kontrollieren Sie, ob die Bluetooth-<br>Verbindung an Ihrem Endgerät ein-<br>geschaltet ist und funktioniert. Ein<br>Update des Bluetooth-Treibers Ihres<br>Endgerätes kann eventuelle Proble-<br>me mit der Bluetooth-Verbindung<br>beheben. |
| Die Tastatur lässt sich nicht mit ei-<br>nem Endgerät koppeln        | Prüfen Sie, ob Ihr Endgerät weitere<br>Geräte zur Kopplung erlaubt. Die ma-<br>ximale Zahl an Geräten zur Kopplung<br>mit Ihrem Endgerät sollten Sie dessen<br>Anleitung entnehmen können.                                                    |

| Leeren Sie gegebenenfalls die<br>Bluetooth-Liste Ihres Endgerätes.                                                                                                    |
|----------------------------------------------------------------------------------------------------|
| Wenn Sie einen Bluetooth-Trans-<br>mitter an Ihrem Endgerät be-<br>nutzen achten Sie darauf, dass<br>dieser funktioniert und korrekt an-<br>geschlossen ist.                                                                                                    |
| Achten Sie darauf, dass Sie den<br>richtigen Eingabekode verwendet<br>haben. Löschen Sie gegebenen-<br>falls die Tastatur aus Ihrer Blue-<br>tooth-Liste und verbinden Sie die<br>beiden Geräte nochmal.                                                                                                    |
| Prüfen Sie ob unter der Host-<br>Nummer, welche Sie gewählt ha-<br>ben, nicht bereits ein anderes<br>Gerät verbunden ist. Schalten Sie<br>in dem Fall die Bluetooth-Verbin-<br>dung am anderen Gerät aus oder<br>löschen Sie dort die Tastatur aus<br>der Bluetooth-Tastatur. Ansonsten<br>wird sich die Tastatur immer wie-<br>der nach Eingabe der Host-Num-<br>mer mit dem zuerst gekoppelten<br>Gerät verbinden. |

| Obwohl es bereits einmal gekoppelt<br>wurde, lässt sich ein Endgerät nicht<br>erneut mit der Tastatur verbinden. | Ist der Bildschirm des Endgerätes<br>gesperrt, lassen sich keine Geräte<br>verbinden. Bitte entsperren Sie den<br>Bildschirm des Gerätes vor Verbin-<br>dung.                                                                                                    |
|----------------------------------------------------------------------------------------------------|----------------------------------------------------------------------------------------------------|
| Die Mac-Funktionstasten funktio-<br>nieren auf der Tastatur nicht.                                               | Sind eine Apple-Tastatur und eine<br>Tastatur eines Drittanbieters mit<br>einem Mac verbunden, wird die<br>Apple-Tastatur von ihrem Mac<br>priorisiert. In diesem Fall funkti-<br>onieren die Mac-Funktionstasten<br>nur auf der Apple-Tastatur. Dies<br>gilt auch bei einer Verbindung der<br>Tastatur mit einem MacBook, da<br>hier bereits eine Tastatur einge-<br>baut ist. |
| Tastenkombinationen reagieren nicht<br>wie auf der Tastatur angegeben.                                           | Tastenkombinationen können je<br>nach System iOS/Mac OS oder<br>Android/Windows unterschiedlich<br>ausfallen. So wird das @-Zeichen<br>unter Mac OS/iOS mittels alt + "L"<br>eingegeben, anstatt mittels "Q" wie<br>auf der Tastatur angegeben. Bitte<br>beachten Sie dazu die Anleitung Ih-<br>res Endgerätes.                                                                 |

## **TECHNISCHE DATEN**

| Tastaturbelegung     | Deutsch, QWERTZ                                                                                            |
|----------------------|----------------------------------------------------------------------------------------------------|
| Tasten               | 80                                                                                                    |
| Tastenart            | Folientasten mit Scherenmechanismus und einem<br>Lebenszyklus von 5 Millionen Jahren                       |
| Tastendruck/Distanz  | 55 + / - 7 gm; 2.1 +/- 0.2 mm                                                                              |
| Sondertasten         | Host-Auswahltaste (host select) & 1–8 Host-Num-<br>mern zur Auswahl eines Gerätes                          |
| Display              | Einstelliges HTN Display, schwarz-weiß                                                                     |
| Bluetooth-Version    | 3.0                                                                                                    |
| Bluetooth-Reichweite | 8 m                                                                                                    |
| Anzahl Host          | Max. 8 Geräte                                                                                              |
| Systemvoraussetzung  | Windows XP/2003/Vista/7/8/8.1/10, Mac OS 10.5 und<br>höher, iOS 4.0 und höher, Android OS (mit HID Profil) |
| Antennenart          | PCB Antenne                                                                                                |
| Antennenverstärker   | 0 dBi (Typ)                                                                                                |
| Frequenz             | 2.402Ghz ~ 2.480Ghz                                                                                        |
| Kanäle               | 79 Kanäle                                                                                                  |
| Modulation           | GFSK (Differentielle Phasenmodulation)                                                                     |
| Ausgangsleistung     | Normalbetrieb (GFSK): -0.61 dBm                                                                            |

| Datenrate           | Bis zu 2,1Mbps                                                            |
|---------------------|---------------------------------------------------------------------------|
| Empfindlichkeit     | <0.1% BER bei -70dBm                                                      |
| Stromversorgung     | 3.0 VDC, 2 x AA Alkaline Batterien (nicht im Liefer-<br>umfang enthalten) |
| Betriebsbedingungen | 0 - 50 °C / 10% - 95% relative Luftfeuchtigkeit, 25° C                    |
| Lagerbedingungen    | -10 - 65 °C / 5% - 90% relative Luftfeuchtigkeit, 25 °C                   |
| Маве                | Länge 285 x Breite 132 x Höhe 18,5 mm                                     |

## SICHERHEIT, PFLEGE UND ENTSORGUNG

#### Sicherheitshinweise

Halten Sie das Produkt vor direkter Sonneneinstrahlung, Feuer, Herd oder anderen Hitzequellen fern, um die Gefahr eines Brandes zu verhindern. Zu hohe Temperaturen können zudem die Lebensdauer des Gerätes verringern oder Plastikteile zum Schmelzen bringen.

Setzen Sie das Produkt bitte keiner extremen Kälte aus – es kann zu Beschädigung der internen Schaltkreise führen.

Lagern oder nutzen Sie das Produkt niemals in feuchter Umgebung oder in Nähe von Wasser – es besteht die Gefahr eines Stromschlages! Sollte das Produkt Feuchtigkeit ausgesetzt sein, nehmen Sie es unverzüglich außer Betrieb.

Versuchen Sie niemals das Produkt selbstständig zu öffnen, zu zerkleinern oder zu zerschlagen. Im Falle eines Defektes bitten wir Sie die Verwendung zu unterlassen und versuchen Sie das Gerät niemals selbst zu reparieren. Lassen Sie die Reparatur nur von einem qualifizierten Techniker durchführen. Nutzen Sie bitte das Produkt nur mit dem mitgelieferten Zubehör oder mit Zubehör qualifizierter Hersteller. Durch die Verwendung ungeeigneten Zubehörs können Spannungs- und Buchsenschäden auftreten.

Lassen Sie das Produkt nicht absichtlich auf harte Oberflächen fallen – es kann zu Beschädigung des Produktes führen und es unbrauchbar machen.

Verwenden Sie das Produkt nicht zu anderen Zwecken als in dieser Anleitung angegeben.

## Pflegehinweise

Verwenden Sie zur Reinigung des Gerätes nur ein trockenes, maximal handfeuchtes Tuch. Nutzen Sie dabei keine aggressiven Flüssigkeiten oder Chemikalien.

Tauchen Sie das Gerät zur Reinigung niemals in Flüssigkeiten. Reinigen Sie die Tastatur nur im ausgeschalteten Zustand.

### Entsorgungshinweise

Altgeräte sind getrennt vom unsortierten Siedlungsabfall an Sammeloder sonstige Rückgabestellen zu entsorgen. Die vom Hausmüll getrennte Entsorgung erfolgt zur Vermeidung von Gefahren für Umwelt und Gesundheit sowie zu einer Ressourcenschonung.

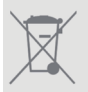

Die Kennzeichnung von Elektro- und Elektronikgeräten mit nebenstehendem Symbol weist auf die vom Hausmüll getrennt zu erfolgende Entsorgung hin.

Altbatterien können Schadstoffe enthalten, die bei nicht sachgemäßer Entsorgung die Umwelt und die menschliche Gesundheit schädigen können. Altbatterien enthalten zudem wichtige und wiederverwertbare Rohstoffe. Die für Sie verpflichtend vom Hausmüll getrennte Entsorgung über die Sammeloder sonstige Rückgabestellen erfolgt zur Vermeidung der Gefahren für Umwelt und Gesundheit sowie zu einer Ressourcenschonung. Altbatterien können Sie kostenlos im Handel abgeben.

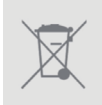

Die Kennzeichnung von Batterien und Akkus mit nebenstehendem Symbol weist auf die vom Hausmüll getrennt zu erfolgende Entsorgung hin. Sind daneben die chemischen Zeichen Hg, Cd, Pb angebracht, ist hiermit ausgedrückt, dass die entsprechenden Grenzwerte überschritten sind.

# KONFORMITÄTSERKLÄRUNG

Hiermit erklärt die Gravis Computervertriebsgesellschaft mbH, dass sich das Gerät **Ultra Compact BT-Tastatur** in Übereinstimmung mit den grundlegenden Anforderungen und den übrigen einschlägigen Bestimmungen der Richtlinie 1999/5/EG befindet. Die Konformitätserklärung kann unter folgender Adresse gefunden werden: http://grav.is/doc

## GRAVIS

Computervertriebsgesellschaft mbH Ernst-Reuter-Platz 8 10587 Berlin www.gravis.de

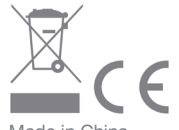

Made in China Model No.: WKB-803A